# How to Install Audio Conversion Software

### From IE press the URL for below

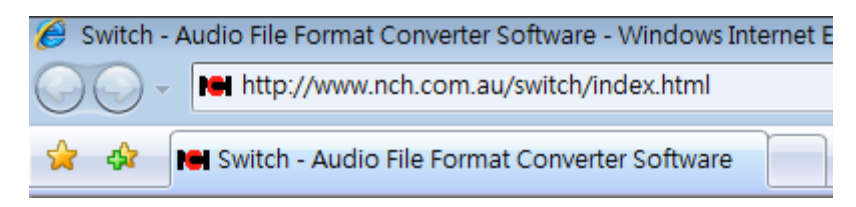

#### The URL will show the Web Site .

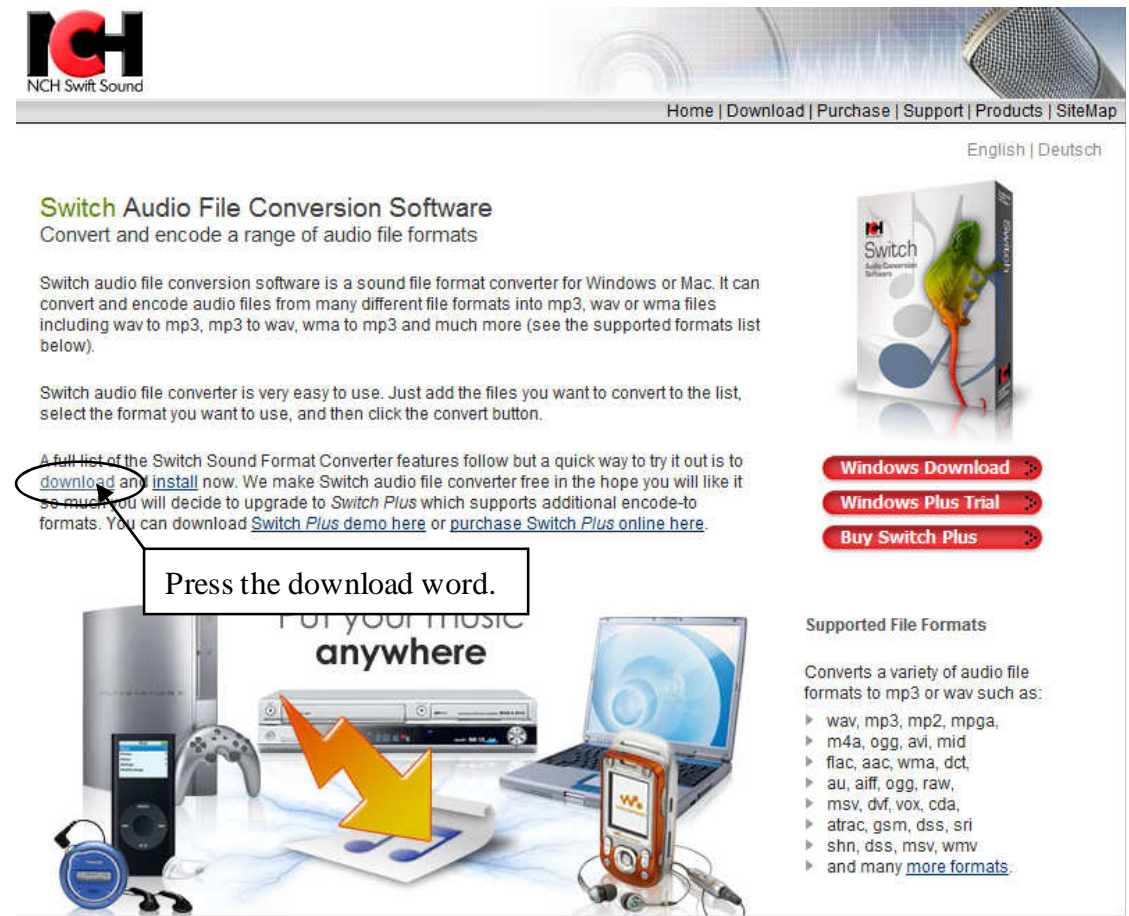

| 檔案下載 - 安全性警告                                                                         |
|--------------------------------------------------------------------------------------|
| 是否要執行或儲存這個檔案?                                                                        |
| 名稱: switchsetup.exe<br>類型: 應用程式,431KB<br>従: www.nch.com.au                           |
| 執行( <u>R</u> ) 儲存( <u>S</u> ) 取消                                                     |
| 雖然來自網際網路的檔案可能是有用的,但是這個檔案類型<br>有可能會傷害您的電腦。如果您不信任其來源,請不要執行<br>或儲存這個軟體。 <u>有什麼樣的風險?</u> |

You can press the  $RUN(\underline{R})$  or  $SAVE(\underline{S})$  to your computer then runing the application file .

Then follow the procedure for below :

| WinZip Self-Extractor - switchsetup[1].exe |        |
|--------------------------------------------|--------|
|                                            | Setup  |
|                                            | Cancel |
|                                            | About  |

| 冠 Switch                                                                                                    | ×          |
|----------------------------------------------------------------------------------------------------|------------|
| <b>License Agreement</b><br>Please read the following important information before continuing.                                                                                                    |            |
| Please read the following License Agreement. You must accept the terms of this<br>agreement before continuing with the installation.                                                                                                    |            |
| <ol> <li>The copyrights in this software and any visual or audio work distributed with<br/>the software belong to NCH Swift Sound. NCH Swift Sound reserves all rights.<br/>NCH Swift Sound licences the distribution and installation of this software only in<br/>accordance with these terms.</li> <li>By installing, using or distributing this software you, on your own behalf and on<br/>behalf of your employer or principal, agree to be bound by these terms. If you do<br/>not agree to any of these terms, you may not use, copy, transmit, distribute, or<br/>install this software.</li> <li>This software, and all accompanying files, data and materials, are distributed<br/>"as is" and with no warranties of any kind, whether express or implied except as<br/>required by law. If you intend to rely on this software for critical purposes you<br/>must test it fully prior to using it, install redundant systems and assume any risk.</li> <li>NCH Swift Sound will not be liable for any loss arising out of the use of this</li> </ol> | E          |
| <ul> <li>I agree with these terms</li> <li>I do not agree with these terms</li> </ul>                                                                                                    |            |
| <上一步图 下一步(M) > □                                                                                                    | <b>权</b> 消 |

| 🔀 Switch                                                                                                    | X |
|----------------------------------------------------------------------------------------------------|---|
| <b>Select Related Programs</b><br>Which related program should also be installed?                                                                                                    |   |
| Click on one of our Related Products to read a description. Select which programs you would like to install and then Click Next.                                                                                                    |   |
| <ul> <li>WavePad Sound Editor Software [</li> <li>MixPad Audio Production Software</li> <li>Express Bum CD Bumer [Recomme</li> <li>Express Rip CD Audio Ripper</li> <li>RecordPad One-Click Recorder</li> <li>BroadWave Streaming Server</li> <li>Slice Audio File Splitter</li> <li>Stamp ID3 Tag Editor</li> </ul> |   |
| http://www.nch.com.au/soundtap                                                                                                    |   |
| < 上一步 (B) 下一步 (N) > 取消                                                                                                    |   |
| Switch                                                                                                    |   |
| Installing Deleted Programs                                                                                                    |   |

| Installing Related Pr<br>Please wait while set<br>computer. | <b>ograms</b><br>tup is installing the sele | ected related prog | ram(s) or | ı your               |
|-------------------------------------------------------------|---------------------------------------------|--------------------|-----------|----------------------|
| Download install-on<br>bumsetup                             | -demand                                     |                    |           |                      |
|                                                             |                                             |                    |           |                      |
|                                                             |                                             |                    |           | WinZip Self-Extracto |
|                                                             |                                             | <上一步圈)             | 完成        |                      |

| WavePad Maste                                                                                                    | r's Edition                                                                                                    | Many Mandaus Hala                                                                                                    |                                                                                                    | -                  |                                                   |                  |                        |
|----------------------------------------------------------------------------------------------------|----------------------------------------------------------------------------------------------------|----------------------------------------------------------------------------------------------------|----------------------------------------------------------------------------------------------------|--------------------|---------------------------------------------------|------------------|------------------------|
| New File Open File                                                                                                    | Save File Undo Re                                                                                                   | do Cut Copy                                                                                                    | Paste Deleta Load C                                                                                                    | D Burn CD Bookmark | Batch Options                                     | <b>@</b><br>Help |                        |
| Files<br>Create a new file<br>Open an existing<br>Load tracks from<br>Save file as<br>Tools<br>Batch processor<br>Region<br>Open regions list | Express Burn File Burner Help     New Disk Copy Disk Source File     Play     Stop IM - computer phone answering at | Switch<br>File Convert Edit Help<br>Add File(s) Add Folder<br>List of Files to Convert<br>Add Files to Convert<br>Add Files to Convert<br>Output Folder<br>Cutput Folder<br>Cutput Format<br>Express Burn - professional CD B<br>endent software www.nch.com.au/ | Kernove All Option     Generate Size (MB) Con- ert into this list by clicking the "Ad      Wasic     Encoder Options arrer www.nch.com.su/burn m | Sons Play Stop     | Convert<br>Other Information<br>on your keyboard. | Nvert            | Program is<br>here.    |
| >                                                                                                    | • 😳                                                                                                    |                                                                                                    | ≪ ≫                                                                                                    | Start C<br>End C   | 00:00.00 Sel Length 00:00.00 File Length          | 0.00.00.00       | 0:00:00.00             |
| OfficeIntercom - speak o                                                                                                    | ver the internet www.nch.com.au/oi                                                                                  | 2 Woda - 71 Differe                                                                                                    | <b>69</b> p                                                                                                    | 1 WayeBad          | re Russ                                           | ]                | ·□M 前日小 T+ 04-50       |
|                                                                                                    | Switch - A                                                                                                    | 2 windo 🔻 🎦 ElOffice -                                                                                                    |                                                                                                    | wavePad 💊 Expre    | ss Burn 🐂 Switch                                  | = 🐨 🗸 📥 🗳        | N 11 12 12 12 12 14:50 |

## If runing complete will show the screen .

Then if you want to convert your greeting files please follow the procedure :

| Add File(s) to List                | Alt+A    |         |               |               |                  | 6     |
|------------------------------------|----------|---------|---------------|---------------|------------------|-------|
| Add Folder of Files to List        | Alt+F    |         | Play          | Stop          | Convert          | He    |
| Remove Selected Files from List    | Ctrl+Del | hing Fo | older         |               | Other Informatio | on    |
| Remove Unsupported Files from List |          | les" bu | utton or pres | sing Alt+A on | your keyboard,   |       |
| Play File                          | F9       |         |               |               |                  |       |
| Stop Playing File                  | F10      |         |               |               |                  |       |
| Select All Files                   | Ctrl+A   |         |               |               |                  |       |
| Options                            | Ctrl+O   |         |               |               |                  |       |
| Convert Files                      | F3       |         |               |               |                  |       |
| Burn Files to CD                   | Ctrl+B   | _       |               |               |                  |       |
| Convert Audio Stream               | Ctrl+N   |         |               | •             | Browse           | 3     |
| Launch                             | ÷        |         |               |               | Open             | Conve |
| Register Switch Plus Upgrade       |          |         |               |               |                  |       |
| Evit Switch                        | Alt+EA   |         |               |               |                  |       |

Press Add File(s) to List then choise you want to convert of file .

| dd File(s) Add Folder             | Remove     | Remove All | Options      | Play    | Stop          | Convert           | Help       |
|-----------------------------------|------------|------------|--------------|---------|---------------|-------------------|------------|
| st of Files to Convert            | Format     | Size (MB)  | Containing I | Folder  | in the second | Other Information | on         |
| greeting                          | .wav       | 0.221      | C:\work\voi  | ce-file |               | Codec: Microsof   | t PCM Form |
|                                   |            |            |              |         |               |                   |            |
|                                   |            |            | m            |         |               |                   |            |
| utput Fol <u>d</u> er C:\Users\jr | ving\Music |            | m            |         |               | Browse            |            |

|   | Output Fol <u>d</u> er | C: \Users \irving \Mu |
|---|------------------------|-----------------------|
|   | Output Forma <u>t</u>  | .wav 🔻                |
|   | For more phone so      | .wav<br>.au h.o       |
|   |                        | .gsm                  |
|   |                        | .vox                  |
|   |                        | .raw                  |
|   |                        | .rss                  |
|   |                        | .m3u                  |
|   |                        | .pls                  |
|   |                        | .wpl                  |
|   |                        | .wma                  |
|   |                        | .mp3                  |
|   |                        | .ogg                  |
|   |                        | .flac                 |
| A | A 🐼 🜄 📈                | .aac                  |
| _ |                        | .m4a 📃                |
|   | 2.行                    | .amr                  |

The file will include in the List Table and waiting for you to highlight this file then change the **Output Format** to **.gsm** format then press the **Convert** Button

| lelp   |                  |                                                    |                                                                                                    |                                                                                                    | - <u>- x</u>                                                                                                    |                                                                                                    |                                                                                                    |
|--------|------------------|----------------------------------------------------|----------------------------------------------------------------------------------------------------|----------------------------------------------------------------------------------------------------|----------------------------------------------------------------------------------------------------|----------------------------------------------------------------------------------------------------|----------------------------------------------------------------------------------------------------|
| Remove | Remove All       | Options Play                                       | Stop                                                                                                   | Convert                                                                                                    | (2)<br>Help                                                                                                    |                                                                                                    |                                                                                                    |
| Format | Size (MB)        | Containing Folder                                  |                                                                                                    | Other Information                                                                                                  | selected F                                                                                                    | ile(s) to the spe                                                                                                    | ecified format into the specified folder                                                                                                    |
| .wav   | 0.022            | C:\work\voice-file                                 |                                                                                                    | Codec: Microsoft GS                                                                                                | M 6.10                                                                                                    |                                                                                                    |                                                                                                    |
|        |                  |                                                    |                                                                                                    |                                                                                                    |                                                                                                    |                                                                                                    |                                                                                                    |
|        |                  | Ma                                                 |                                                                                                    |                                                                                                    |                                                                                                    |                                                                                                    |                                                                                                    |
|        | Remove<br>Format | Remove Remove All<br>Format Size (MB)<br>way 0.022 | Remove Remove All Options Play<br>Format Size (MB) Containing Folder<br>.way 0.022 C: \work\voice-file | Ielp<br>Remove Remove All Options Play Stop<br>Format Size (MB) Containing Folder<br>.wav 0.022 C:\work\voice-file | Image: Contract of the second second seco | lelp<br>Remove Remove All Options Play Stop Convert Help<br>Format Size (MB) Containing Folder Other Information<br>.way 0.022 C:  work\voice:file Codec: Microsoft CSM 6.10 | lelp<br>Remove Remove All Options Play Stop Convert Help<br>Format Size (MB) Containing Folder Other Information<br>.way 0.022 C:\work\voice-file Codec: Microsoft GSM 6.10 |

| Add File(s) Add Folder             | Remove     | Remove All | Options    | Play    | Stop | Convert            | ()<br>Help |
|------------------------------------|------------|------------|------------|---------|------|--------------------|------------|
| ist of Files to Convert            | Format     | Size (MB)  | Containing | =older  |      | Other Informatio   | n          |
| / greeting                         | .wav       | 0.022      | C:\work\vo | ce-file |      | Saved to file: gre | eeting.gsm |
|                                    |            |            |            |         |      |                    |            |
|                                    |            |            | ш          |         |      |                    |            |
| Dutput Fol <u>d</u> er C:\Users\ir | ving\Music |            | m          |         |      | Browse             |            |

If finished the process and the **Other Information** will show the converted of file and saved of file name.

# How to upload the greenting.gsm file to IP PBX

1.

When you have the .gsm file that you can follow the process to upload to your  $\ensuremath{\mathsf{IP}}\xspace{\mathsf{PBX}}$  .

# Home # Network # System # Incoming Call # Outgoing Call # SwitchBoard # Users # Advanced Setting # CDR # Factory Defaults # Exit

Choise the Switch Board ITEM then show Add Prompt

2.

In the New Prompt field press Brower Button to search and choise and double click the file . Then press the Submit Button to upload .

| Add Prompt |                         |
|------------|-------------------------|
| New Prompt | C:\work\greeting.gsm 瀏覽 |
|            | Submit                  |

3.

You will see the Prompts List have shwo now file name is greeting.gsm .

| Prompts List |              |                 |        |            |  |  |  |
|--------------|--------------|-----------------|--------|------------|--|--|--|
| NO.          | FileName     | FileSize(Bytes) | Status | Operation  |  |  |  |
| 1            | greeting.gsm | 23892           | 0      | <b>•</b> 🖸 |  |  |  |
| 2            | sippbx.gsm   | 10824           | 1      | <b>•</b> 🖸 |  |  |  |

4.

You need press the Operations of the icon to switch that this file to be used switchboard prompt .

| Prompts List |              |                 |        |                      |  |  |
|--------------|--------------|-----------------|--------|----------------------|--|--|
| NO.          | FileName     | FileSize(Bytes) | Status | Operation            |  |  |
| 1            | greeting.gsm | 23892           | 0      | <b>•</b> 8           |  |  |
| 2            | sippbx.gsm   | 10824           | 1      | Set as switchboard p |  |  |

## 5.

You can see the Status will change to 1 and it will be use.

| Prompts List |              |                 |        |            |  |  |  |  |
|--------------|--------------|-----------------|--------|------------|--|--|--|--|
| NO.          | FileName     | FileSize(Bytes) | Status | Operation  |  |  |  |  |
| 1            | greeting.gsm | 23892           | 1      | <b>•</b> 😣 |  |  |  |  |
| 2            | sippbx.gsm   | 10824           | 0      | <b>•</b> 😒 |  |  |  |  |